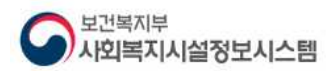

## 사회복지시설정보시스템을 활용한 공시절차 안내

## 🗌 관련근거

✓ 사회복지법인 및 사회복지시설 재무·회계 규칙 개정 ≫

※ 관련조항

- 제10조(예산의 편성 및 결정절차)제4항, 제5항
- 제19조(결산서의 작성 제출)제2항, 제3항
- 제41조의6(후원금의 수입·사용결과 보고 및 공개)제2항, 제3항

(주요내용) 사회복지법인 및 사회복지시설의 재무·회계의 투명성을 높이기 위하여 법인의 대표이 사 및 시설의 장이 시장·군수·구청장에게 예산 및 결산보고서, 후원금수입 및 사용결과보고서를 「사회복지사업법」에 따른 정보시스템을 활용하여 제출하도록 하고, 정보시스템에 이를 게시하는 것을 해당 법인 및 시설의 게시판과 인터넷 홈페이지에 공고한 것으로 갈음한다.

### □ 공시업무프로세스

 예산관리 작성 후 시군구보고가 승인되면 사회복지시설정보시스템 홈페이지에 공시가 가능함

| 공통관리     | 단계            | 내용                                                                             | 페이지  |
|----------|---------------|--------------------------------------------------------------------------------|------|
|          |               |                                                                                |      |
| 예산관리     | 예산관리          | ● 예산서 작성                                                                       | 2p   |
|          |               |                                                                                |      |
| 시군구보고    | 공문작성          | <ul> <li>● 예산보고서작성 / 결산보고서 작성 / 후원금(품)</li> <li>수입 및 사용내역서 작성</li> </ul>       | 4~7p |
|          |               |                                                                                |      |
| 시군구보고    | 출력물 생성        | ●결재 전 출력물 생성 후 결재요청을 해야 함                                                      | 8p   |
|          |               |                                                                                |      |
| 시군구보고    | 결재 및<br>시군구보고 | <ul> <li>시군구 보고 내부 결재 및 시군구 제출 단계</li> <li>시군구보고 승인완료시 홈페이지 공시버튼 클릭</li> </ul> | 9p   |
|          |               |                                                                                |      |
| 포털(홈페이지) | 공시            | ● www.w4c.go.kr 공시메뉴에서 확인 가능                                                   | 10p  |

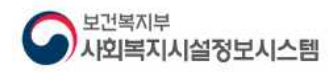

Ⅰ. 예산관리

예산서 작성

☑ 화면경로 : 시설관리자로그인≫업무시작 클릭≫회계≫예산관리≫예산작성≫[본예산편성] 클릭

가. 시설관리자는 예산관리 ⇒ ①예산작성 ⇒ ② [본예산편성]을 더블 클릭하여 입력창이
 나오면 예산내용을 입력합니다.

| <u> 예산관리</u>    | 117125 | 2014 <b>2014</b> | 년 - @#수 | • 43         | 지수 문예산   | 💌 사업명 💈 | 214         |     | 💉 서입/서요     | 세입   | - Q.22      |
|-----------------|--------|------------------|---------|--------------|----------|---------|-------------|-----|-------------|------|-------------|
| 주경매산서<br>예산전용   |        |                  | · 2     | 산편성   ✔추경예산린 | 성 😘 예산삭제 | 문예산복사   |             |     |             |      | (1) 역성      |
| 배산서 백력<br>입사 해화 | 순번     | 계정코드             | 판       | 안            | 4        | 서북      | 보조금         | 자부담 | 拿원금         | 수억사업 | 예산솥액        |
| 예산 실적 비교표       | 1      | 494910101        | 보조금수업   | 보조함수입        | 국고보조금    | 국고보조금   | 22,583,250  | 0   | 9           | 0    | 22,583,250  |
| 산 집행 대장         | 2      | 404010201        |         |              | 시도보조금    | 시도보조금   | 120,000,000 | 0   | 0           | 0    | 120,000,000 |
| 비 입행면왕          | 3      | 405010101        | 후원금수업   | 후원금수입        | 지정후원금    | 지정후원금   | 0           | 0   | 258,333,300 | 0    | 258,333,300 |
|                 |        |                  |         |              |          |         |             |     |             |      |             |
|                 |        |                  |         |              |          |         |             |     |             |      |             |
|                 |        |                  |         |              |          |         |             |     |             |      |             |
|                 |        |                  |         |              |          |         |             |     |             |      |             |

나. ③세입/세출구분을 [세입]으로 선택 후 ④[행추가]버튼을 클릭하면 계정코드목록이
 열립니다. 이때 예산편성 할 계정과목을 선택합니다.

| 🛤 예산작성(합업)           |              |         |            |              |           |              |       |             | *                       |
|----------------------|--------------|---------|------------|--------------|-----------|--------------|-------|-------------|-------------------------|
| 8 세입해산작성             |              |         |            |              |           | 3            |       | <b>≫</b> 도용 | 4 달기                    |
| 회개인도차수 2014년 - 2014년 | 추권           | 지수 원예   | 6          | 시입법 전체       | ti        | No.          | 1/418 | 서입          | Q.조회                    |
| 4.                   | · 추가 · - 백상제 |         |            |              |           |              |       | 종저장         | <u>। द्या भ</u> था था । |
| NO LITTLE APPL       | 2023 귀드 31   |         |            |              | 14 10 20  | 日本市 1017月2日  | STH   |             | REAL                    |
|                      | 10.00        | -       | -          |              |           |              |       | n           |                         |
|                      |              | 60 A 61 |            | 1517         |           |              | *     |             |                         |
|                      |              | 립생구분    | 0          | 0.00 25/8    |           | C            | 김석    |             |                         |
|                      |              |         |            | 28           |           |              |       |             |                         |
|                      |              | John I  | 1111       |              | 2996      | 3309         |       |             |                         |
|                      |              | 1       | TT I       | 맙소비용수입       | 401010101 | 압소비용수업       | -1    |             |                         |
|                      |              | 2       | 103        | 사업수업         | 402010101 | 사업수업         | -     | 예산작성 리스트    |                         |
|                      |              | 3       | 100        | 개발원사업수업      | 402010301 | 개발원사업수입      |       |             |                         |
|                      |              | 4       | E          | 과년도수업        | 403010101 | 과년도수업        |       |             |                         |
|                      |              | 5       |            | 국고보조금        | 404010101 | 국고보조금        | _     | 0 0         | 0                       |
|                      |              | 6       |            | 사도보조금        | 404010201 | 시도보조금        |       |             |                         |
|                      | 1            | 7       | 10         | 시군구보조금       | 404010301 | 사군구보조금       |       |             |                         |
|                      |              | 8       | 2          | 기타보고급        | 404010401 | 기타보조금        |       |             |                         |
|                      |              | 9       | -61        | 지정후원금        | 405010101 | 지정拿원금        |       |             |                         |
|                      |              | 10      | 8          | 비자정후원금       | 405010201 | 비지정후원금       |       |             |                         |
|                      |              | 81      | 罰          | 장기요양급여수입     | 406010101 | 장기요양급여수업     |       |             |                         |
|                      |              | 12      | 回          | 금융기판차입금      | 407010101 | 금융기관차입금      |       |             |                         |
|                      |              | 13      | EI .       | 기타차입금        | 407010201 | 기타차입금        |       |             |                         |
|                      |              | 14      | 曰          | 법안견업공        | 408010101 | 법인전입금        | -     |             |                         |
|                      |              | 15      | 23         | 법인전입금(率원금)   | 408010201 | 법인견압금(후원금)   |       |             |                         |
|                      |              | 16      | <u>(2)</u> | 전년도이 활공      | 409610101 | 견낸도이율공       |       |             |                         |
|                      |              | 17      | 10         | 견년도((월급(李원금) | 409010201 | 견년도미월금(李원금)  | 114   |             |                         |
|                      |              | 50      | 112        | niai liolui  | 40001/001 | 71.81 (1016) | 121   |             |                         |
|                      |              |         |            | 1            | 역 이 성당기   |              |       |             |                         |
|                      |              | C       |            |              |           |              |       | 2           |                         |

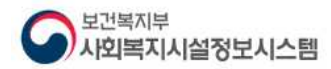

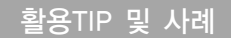

- 하나의 계정과목에 여러 사업과 원천별로 구분하여 예산을 작성해야 하는 경우는 행추가 버튼을 반복적으로 클릭하여 동일계정을 여러 번 추가하여 작업하면 됩니다.
- 2) 행추가 버튼을 클릭하여 검색되는 계정과목은 [기초등록 ≫계정코드등록]에서 사용여부가 체크된 경우만 검색됩니다.
- 다. ⑤ 예산금액을 입력할 계정과목을 선택하여 아래의 ⑥입력란에 해당 계정의 사업, 자금원천, 금액, 산출근거(필수아님)를 입력한 후 ⑦저장합니다.

| 도자수 🗿                             | 014년1 -                                               | 02炸卒                                                                                                    | 추권차                           | - 본데산                                 |                                                                                                    | 사업명 전체                                                      |                                           |                                                                                                    | - ALE!/ALE                                                                                                    | 세인 /                 | N                                                                                                    |
|-----------------------------------|-------------------------------------------------------|----------------------------------------------------------------------------------------------------|-------------------------------|---------------------------------------|----------------------------------------------------------------------------------------------------|-------------------------------------------------------------|-------------------------------------------|----------------------------------------------------------------------------------------------------|----------------------------------------------------------------------------------------------------|----------------------|----------------------------------------------------------------------------------------------------|
| CONCURSION OF                     |                                                       | and the second second second second second second second second second second second second second second second                                          |                               |                                       |                                                                                                    | TWO IN THE REAL PROPERTY.                                   |                                           |                                                                                                    | the state of the state of the s | (                    | 7)                                                                                                    |
|                                   | 0                                                     | 겝   ● 햄추가   = 햄식                                                                                                    | 173                           |                                       |                                                                                                    |                                                             |                                           |                                                                                                    |                                                                                                    |                      | [ 제장                                                                                                    |
| 1.                                | 사업                                                    | 계험코드                                                                                                    | 1.4.2                         |                                       |                                                                                                    | 13                                                          | 8 FI                                      | ~자글원천                                                                                                    | 예산맥 국네                                                                                                    | A                    | [도비 시급                                                                                                    |
| 📰 😫                               | 빈사업(5                                                 | 본조쿱入 404010101 IS                                                                                                    | 외조금수업 보                       | 조금수입                                  | 국고보조                                                                                                    | 급 국고보고                                                      | <b>.</b>                                  | 보조금                                                                                                    | 0 12,000,0                                                                                                    | 100 12,              | 000,000 12.0                                                                                                    |
| 9                                 | 반사업(5                                                 | e조금⊼ 405010201 1                                                                                                    | 후원금수입 후                       | [원금수입                                 | 비지정후                                                                                                    | 원금 비지정의                                                     | 원급                                        | 보조금                                                                                                    | 0                                                                                                    |                      |                                                                                                    |
|                                   |                                                       |                                                                                                    |                               |                                       |                                                                                                    |                                                             |                                           |                                                                                                    |                                                                                                    |                      |                                                                                                    |
|                                   |                                                       |                                                                                                    |                               |                                       |                                                                                                    |                                                             |                                           |                                                                                                    |                                                                                                    |                      |                                                                                                    |
|                                   |                                                       |                                                                                                    |                               |                                       |                                                                                                    |                                                             |                                           |                                                                                                    |                                                                                                    |                      |                                                                                                    |
|                                   |                                                       |                                                                                                    |                               |                                       |                                                                                                    |                                                             |                                           |                                                                                                    |                                                                                                    |                      |                                                                                                    |
|                                   |                                                       |                                                                                                    |                               |                                       |                                                                                                    |                                                             |                                           |                                                                                                    |                                                                                                    |                      |                                                                                                    |
|                                   |                                                       |                                                                                                    |                               |                                       |                                                                                                    |                                                             |                                           |                                                                                                    |                                                                                                    |                      |                                                                                                    |
|                                   |                                                       |                                                                                                    |                               |                                       |                                                                                                    |                                                             |                                           |                                                                                                    |                                                                                                    |                      |                                                                                                    |
|                                   |                                                       |                                                                                                    |                               |                                       |                                                                                                    |                                                             |                                           |                                                                                                    |                                                                                                    |                      |                                                                                                    |
|                                   |                                                       |                                                                                                    |                               |                                       |                                                                                                    |                                                             |                                           |                                                                                                    |                                                                                                    |                      |                                                                                                    |
|                                   |                                                       |                                                                                                    |                               | 01-20                                 |                                                                                                    |                                                             |                                           |                                                                                                    | 0 12,000 0                                                                                                    | 00 12                | 000.000 12.0                                                                                                    |
|                                   |                                                       |                                                                                                    |                               | 았게                                    |                                                                                                    |                                                             |                                           |                                                                                                    | 0 12,000.0                                                                                                    | 00 12,               | 000,000 12.0                                                                                                    |
| 사업                                | 일반사                                                   | 엽(보조금사업)                                                                                                    |                               | 알게                                    | ·                                                                                                    | ✓ 자금원건                                                      | 보조금                                       |                                                                                                    | 0 12,000,0                                                                                                    | 00 12,               | 000.000 12.0                                                                                                    |
| 사업<br>국비                          | 일반사                                                   | 업(보조금사업)<br>12,000,000                                                                                                    | 시도비                           | 127                                   | +                                                                                                    | · 자금원천<br>시군구비                                              | 보조금                                       | § v)<br>12,000,000                                                                                                    | 0 12,000.0                                                                                                    | 00 12.               | 000.000 12.0                                                                                                    |
| 사업<br>국비<br>1분기                   | 일반사                                                   | 업 (보조금사업)<br>12,000,000<br>9,000,000                                                                                                    | AJ도비<br>2월기                   | <u>합계</u>                             | 12,000,000<br>9,000,000                                                                                                    | ✓ 자금원천<br>시문구비<br>3분기                                       | 보조금                                       | 12,000,000<br>9,000,000                                                                                                    | 0 <u>12,000,0</u><br>48(2)                                                                                                    | 00 12,               | <b>000,000 12,0</b><br>9,000,0                                                                                    |
| 사업<br>국비<br>1분기                   | 일반사                                                   | 업(보조금사업)<br>12,000,000<br>9,000,000<br>1,000,000                                                                                                    | 시도비<br>2년기                    | <u>학계</u>                             | +<br>12,000,000<br>9,000,000<br>1,000,000                                                                                                    | 자금원천<br>시코구비<br>3분기<br>3분기                                  | 보조금                                       | 3 · · · · · · · · · · · · · · · · · · ·                                                                                                  | 0 12,000,0<br>457 21                                                                                                    | 00 12,<br>R          | 9,000,000<br>9,000,0<br>1,000,0                                                                                   |
| 사업<br>국비<br>1분기<br>1월             | 일반사1<br>국                                             | 업(보조금사업)<br>12,000,000<br>9,000,000<br>1,000,000<br>1,000,000                                                                                             | 시도비<br>2날기<br>4월              | 함계<br>                                | *<br>12,000,000<br>9,000,000<br>1,000,000<br>1,000,000<br>1,000,000                                                                          | <ul> <li>자금원천<br/>시로구비</li> <li>2분기</li> <li>7월</li> </ul>  | 보조리                                       | 8 ×<br>12,000,000<br>9,000,000<br>1,000,000<br>1,000,000                                                                                 | 0 12,000,0<br>45(2)<br>10 <b>8</b> /                                                                                                    | 00 12.<br>의<br>의     | 9,000,000 12,0<br>9,000,0<br>1,000,0<br>1,000,0                                                                   |
| 사업<br>국비<br>1분기<br>1월             | 일반사                                                   | 업(보조금사업)<br>12,000,000<br>9,000,000<br>1,000,000<br>1,000,000<br>1,000,000                                                                                | 시도비<br>2년 71<br>4월            | <b>알계</b><br>목<br>시<br>고              | *<br>12,000,000<br>9,000,000<br>1,000,000<br>1,000,000<br>1,000,000                                                                          | <ul> <li>자급 81 번<br/>시코구비<br/>31 번 기</li> <li>7월</li> </ul> | 보조금 지 고 고 고 고 고 고 고 고 고 고 고 고 고 고 고 고 고 고 | 8 ~<br>12,000,000<br>9,000,000<br>1,000,000<br>1,000,000<br>1,000,000<br>1,000,000                                                       | 0 <u>12,000,0</u><br>45573<br>1084                                                                                                    | 00 12.<br>역 시<br>군 고 | 9,000,000 12,0<br>9,000,0<br>1,000,0<br>1,000,0<br>1,000,0                                                        |
| 사업<br>국비<br>1분기<br>1월             | 일반사<br>국<br>시<br>국                                    | 업(보조금사업)<br>12,000,000<br>9,000,000<br>1,000,000<br>1,000,000<br>1,000,000<br>1,000,000                                                                   | 시도비<br>2년기<br>4월              | <b>알계</b><br>국                        | 22,000,000<br>9,000,000<br>1,000,000<br>1,000,000<br>1,000,000<br>1,000,000                                                                  | <ul> <li>자급원천<br/>시로구비<br/>3보기</li> <li>7월</li> </ul>       | 보조금                                       | 8 2000<br>9,000,000<br>1,000,000<br>1,000,000<br>1,000,000<br>1,000,000                                                                  | 0 <u>12,000,0</u><br>4bg 2)<br>10 <b>4</b> 4                                                                                                    | 00 12.<br>국 시<br>군 국 | 9,000,000 12,0<br>9,000,0<br>1,000,0<br>1,000,0<br>1,000,0<br>1,000,0                                             |
| 사업<br>국비<br>1분기<br>1월<br>2월       | 일반사<br>국 시<br>국 지<br>국 시                              | 2(보조금사업)<br>12,000,000<br>9,000,000<br>1,000,000<br>1,000,000<br>1,000,000<br>1,000,000                                                                   | 시도비<br>2월기<br>4월<br>5월        | 학객<br>국                               | 12,000,000<br>9,000,000<br>1,000,000<br>1,000,000<br>1,000,000<br>1,000,000                                                                  | 자금 일친<br>시코구비<br>3분기<br>7월<br>8월                            | 보조금                                       | 8 × 12,000,000<br>9,000,000<br>1,000,000<br>1,000,000<br>1,000,000<br>1,000,000                                                          | 0 <u>12,000,0</u> 4bt;7)<br>4bt;7)<br>10 <b>8</b> 0<br>11 <b>8</b> 0                                                                                                    | 00 12.<br>국사 군 국 사   | 9,000,12,0<br>9,000,0<br>1,000,0<br>1,000,0<br>1,000,0<br>1,000,0<br>1,000,0                                      |
| 사업<br>국내<br>1분기<br>1월<br>2월       | 일반사<br>국 시<br>군 국 시<br>사 군 국                          | 업(보조금사업)<br>12,000,000<br>9,000,000<br>1,000,000<br>1,000,000<br>1,000,000<br>1,000,000                                                                   | 시도비<br>2월기<br>4월<br>5월        | 학계<br>국<br>지 군<br>국 시<br>국 시          | +<br>12,000,000<br>9,000,000<br>1,000,000<br>1,000,000<br>1,000,000<br>1,000,000<br>1,000,000<br>1,000,000                                   | 자금원천<br>시군구비<br>3분기<br>7월<br>8월                             |                                           | 3                                                                                                    | 0, 000, 51, 00<br>4 bt 7)<br>10 au<br>11 au                                                                                                    | 00 12                | 9,000,12,0<br>9,000,0<br>1,000,0<br>1,000,0<br>1,000,0<br>1,000,0<br>1,000,0<br>1,000,0<br>1,000,0                |
| 사업<br>국내<br>1분기<br>1월<br>2월       | 일반사<br>국 시<br>고 국<br>시 고 국<br>시 고 국                   | 21 (보조금사21)<br>12,000,000<br>9,000,000<br>1,000,000<br>1,000,000<br>1,000,000<br>1,000,000                                                                | 시도비<br>2월 기<br>4월<br>5월       | <b>학계</b><br>국 시<br>국 시<br>국 국        | ** 12,000,000 9,000,000 1,000,000 1,000,000 1,000,000 1,000,000                                                                              | 자급형현<br>시로구비<br>그날기<br>7월<br>8월                             | 보조금 시 문 국 시 문 국                           | 8 2<br>12,000,000<br>9,000,000<br>1,000,000<br>1,000,000<br>1,000,000<br>1,000,000<br>1,000,000<br>1,000,000<br>1,000,000                | 0 <u>12,000,0</u><br>4552)<br>1054<br>1154                                                                                                    | 00 12                | 9,000,000 12,0<br>9,000,0<br>1,000,0<br>1,000,0<br>1,000,0<br>1,000,0<br>1,000,0<br>1,000,0                       |
| 사업<br>국비<br>1분기<br>1월<br>2월<br>3월 | 일반사(<br>국 시<br>국 시<br>국 시<br>국 시<br>국 시<br>국 시<br>국 시 | 2 (보조금사업)<br>12,000,000<br>9,000,000<br>1,000,000<br>1,000,000<br>1,000,000<br>1,000,000<br>1,000,000<br>1,000,000<br>1,000,000                           | 시도년<br>2월기<br>4월<br>5월<br>6월  | 학계<br>역<br>시<br>국<br>국<br>지<br>구<br>지 | 12,000,000<br>9,000,000<br>1,000,000<br>1,000,000<br>1,000,000<br>1,000,000                                                                  | ✓ 자급원한<br>시코구비<br>일본기<br>?월<br>8월<br>8월                     | 보조금 시 군 국 시 군 국 시                         | 8 × 12,000,000<br>9,000,000<br>1,000,000<br>1,000,000<br>1,000,000<br>1,000,000                                                          | 0 <u>12,000,0</u> 4b(?)<br>4b(?)<br>10 <b>4</b><br>11 <b>4</b> 4                                                                                                    | 00 12.<br>국사관국사관국사   | 9,000,000 12,0<br>9,000,0<br>1,000,0<br>1,000,0<br>1,000,0<br>1,000,0<br>1,000,0<br>1,000,0<br>1,000,0            |
| 사업<br>국내<br>1분기<br>1월<br>2월       | 일반사<br>국 시 교 국 시 교 국 시 교 국 시                          | 2(보조금사업)<br>12,000,000<br>9,000,000<br>1,000,000<br>1,000,000<br>1,000,000<br>1,000,000                                                                   | 시도비<br>2월기<br>4월<br>5월<br>681 | 학계<br>                                | +<br>12,000,000<br>9,000,000<br>1,000,000<br>1,000,000<br>1,000,000<br>1,000,000<br>1,000,000<br>1,000,000<br>1,000,000                      | 자급영천<br>시군구비<br>3분기<br>7월<br>8월<br>8월<br>8월<br>888          | 보조금 시 군 국 시 군 국 시                         | 8 ~ ~<br>12,000,000<br>9,000,000<br>1,000,000<br>1,000,000<br>1,000,000<br>1,000,000<br>1,000,000<br>1,000,000<br>1,000,000<br>1,000,000 | 0, 12,000,0<br>4bt 7)<br>1044<br>1144                                                                                                    | 00 12                | 9,000,000 12,0<br>9,000,0<br>1,000,0<br>1,000,0<br>1,000,0<br>1,000,0<br>1,000,0<br>1,000,0<br>1,000,0            |
| 사업<br>국비<br>1년기<br>1월<br>2월<br>3월 | 일반사(<br>국 시 고 국 시 고 국 시 고 국 시 고                       | 2 (보조금사업)<br>12,000,000<br>9,000,000<br>1,000,000<br>1,000,000<br>1,000,000<br>1,000,000<br>1,000,000<br>1,000,000<br>1,000,000<br>1,000,000<br>1,000,000 | AI도비<br>2월기<br>4월<br>5월<br>6월 | 월계<br>역 시 교 역 시 교 역 시 교 역 시 교 역       | 12,000,000<br>1,000,000<br>1,000,000<br>1,000,000<br>1,000,000<br>1,000,000<br>1,000,000<br>1,000,000<br>1,000,000<br>1,000,000<br>1,000,000 | · 자금원천<br>시코구비<br>3분기<br>7월<br>0월<br>9월                     | 보조                                        | 8                                                                                                    | 0 <u>12,000</u> ,0<br>4bg?)<br>10au<br>11au<br>12au                                                                                                    | 00 12                | 9,000,000 12,0<br>9,000,0<br>1,000,0<br>1,000,0<br>1,000,0<br>1,000,0<br>1,000,0<br>1,000,0<br>1,000,0<br>1,000,0 |

#### 활용TIP 및 사례

- 1) 월별금액 수정가능한 경우
  - [기초등록 ≫회계설정]화면에 예산관리단위가 월단위로 되어있으면 수정가능합니다.
- 2) 월별급액 수정안되는 경우
  - [기초등록 ≫회계설정]화면에 예산관리단위가 연단위로 되어있으면 수정안됩니다.
- 3) 잘못 추가된 계정과목을 삭제하고 싶은 경우는 화면에서 해당 계정을 체크하고 행삭제버튼을 클릭한 후 저장하면 됩니다.
- 4) 세입예산 자료 입력 후 저장버튼을 클릭한 다음 작성창을 닫지 말고 바로 이어서 세입/세출 구분갑을 세출로 선택하여 세출예산도 작성하면 됩니다.
- 5) [기초등록 ≫회계설정]화면에서 [세입/세출보조금분할여부]를 사용으로 설정한 경우 예산금액 입력 시 국비/시도비/시군구비로 분할하여 입력할 수 있습니다.

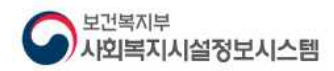

## Ⅱ. 시군구 보고 및 공문제출

예산보고서 공문 작성

☑ 화면경로 : 시군구보고≫공문작성≫예산서≫예산서보고조회

가. ① [신규]버튼을 클릭하여 예산보고 상세 창이 열리면 공문 입력과 함께 첨부문
 서를 등록하면 됩니다.(✔표시된 사항은 필수입력)

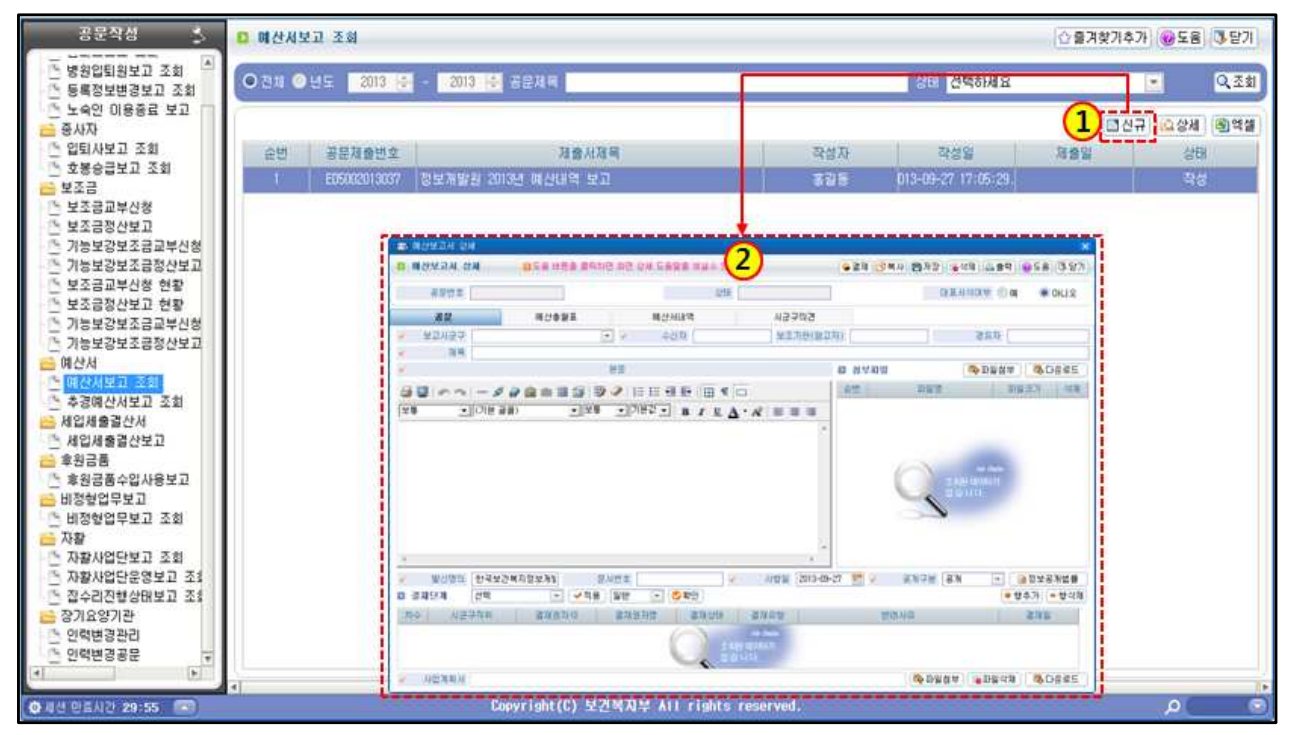

목록에서의 상태 값 1) 작성 중 : 기안자가 문서를 작업하고 있는 상태 2) 승인요청 : 기안자가 시설내부 결재권자에게 승인요청한 상태 3) 시설승인 : 시설 내부 결재권자의 승인이 완료된 상태 4) 시군구 전송 중 : 시설에서 작성한 보고 문서가 지자체로 전송 중인 상태 5) 시군구 접수 : 지자체에서 보고문서를 접수한 상태 6) 시군구 승인 : 지자체에서 보고문서를 승인한 상태

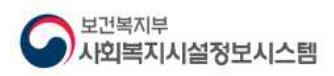

나. ① [공문]탭에서 보고시군구, 수신자, 제목 등을 입력한 후 ②본문 내용을 입력합니다. ③결재단계란에 결재자를 지정한 후 작업 완료되면 ⑤저장버튼을 클릭합니다.

| A DECISION NE           | 상세 태도용                  | 버튼은 문격:               | 면 화면 상세 도움        | 8 <b>865 144</b> 4 2 | ALICI.        |            | за <b>(5</b> 0 ж)      | 8 (64제) (8.8              | 역 (@도움) (3-달)                            |
|-------------------------|-------------------------|-----------------------|-------------------|----------------------|---------------|------------|------------------------|---------------------------|------------------------------------------|
| 공문번호                    | E08012013009            |                       |                   | 상E                   | H 작성          |            |                        | (H표서석여부 @                 | 오니어 🥌 🍋                                  |
| 공문                      | 예신                      | 金砂豆                   | 예산                | 서내역                  |               | 구의견        |                        |                           |                                          |
| 도자사고보<br>문화             | 서울특별시 증구<br>정보개발원 2014년 | 예산대역 보고               | <u>デ</u> タータ<br>1 | 신자 중구성경              |               | 기꽌(합고자)    | 사회복지과장                 | 걸유자                       |                                          |
| <u>v</u>                | ା — 🧳 🥔 📾 📾             |                       |                   |                      |               |            | 원보파암<br>번 파일<br>1 예산내역 | 말<br>서 .xis               | 1월 11 1월 다운 문<br>파일크기  <br>19,968 1844   |
| 다. 상세내역 첨               | 루파일 참조                  |                       |                   |                      |               | i.         |                        |                           |                                          |
| 물,<br>(<br>발신명의<br>2개다가 | 한국보건복지정보개<br>/서印        | 5                     | 시번호 2013087       | 74-01                | · 시현일         | 2013-08-23 | 2 공개구분                 | 참부파일 육<br>공개 ~<br>우려에 대응다 | 토<br>2월 전보공개법률<br>2월 전보공개법률<br>2월 전보공개법률 |
| 끝.<br>같신명의<br>1 결제단계    | 한국보건복지정보개<br>건택         | ₹<br>• <b>• • • •</b> | 사변호 2013087       | 74-01<br>중 확인        | · 시현일<br>여파도와 | 2013-08-23 | ● ※ ※加マま<br>目前1000     | 합부파일 옥<br>공개 ~<br>유형별 명플릿 | 属                                        |

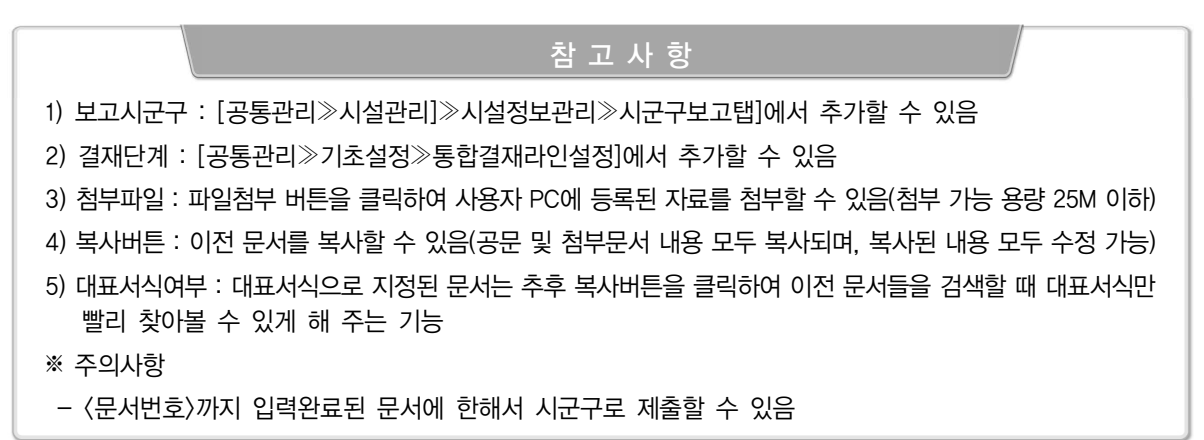

다. ①적용년도와 회계사업을 선택 ②생성버튼을 클릭하여 자동 생성된 예산총괄표 내용을 확인 후 ③ 저장버튼을 클릭합니다.

|   | "善杀四文 [1] | 8012013009      | (4)       |            | arth . era |       |              | LHALA     | 1억녀부 ⓒ 예    | 이미오       |
|---|-----------|-----------------|-----------|------------|------------|-------|--------------|-----------|-------------|-----------|
| 1 | 공문        | 매산송             | 潜車        | 예산서내역      |            | 시군구의건 |              |           |             |           |
| - | 적용년도 201  | 4 💌 🛹 🖄 हो ७॥ 🙏 | 1업 전체     |            |            |       | · 생성 · @~ 회계 | 와 금액차미 확인 |             |           |
|   |           |                 | 세입        |            |            |       |              | 从台        |             |           |
| ) |           |                 |           | CHILDLE    | 5710       | 8/    |              | 2RLAC     | SHULLS      | 22100     |
| 1 | 보초금수업     | 보조금수업           | 2,000.000 | 72.000.000 | 70,000,000 | 사무비   | 인컨네          | 0         | 360.000.000 | 360.000,0 |
|   |           |                 |           | 10.000.000 | 10.000.000 |       |              | 0         | 0           |           |
| 2 | 후원금수입     | 후원금수업           | 0         | 12,000,000 | 12,000,000 |       |              | 0         | 0           |           |

- 5 -

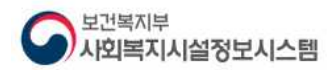

참고사 항 1) 전년도와 당해연도 계정차수가 다르다면 [회계≫기초등록≫계정코드등록]메뉴에서 계정코드 연결버튼을 이용해 계정연결을 해줘야 함 2) 회계사업별로 자료 생성이 가능함 3) 예산총괄표를 생성하면 예산서 내역이 같이 자동으로 생성됨 4) 예산자료가 잘못 나온 경우 〈회계와금액차이확인〉버튼을 클릭하면 자료 확인 시 용이함 5) 예산총괄표를 생성하면 ④예산서내역은 자동으로 생성되므로 예산서 내역의 정보 확인 후 필요한 경우 산출내역을 수정할 수 있음

결산보고서 / 후원금(품)수입 및 사용내역서 공문 작성

- 예산서 작성과 달리 산보고서와 후원금(품)수입 및 사용내역서 작성은 [결산총괄표]탭
   에서 〈생성〉버튼 클릭 시 동시에 확인 가능합니다.
- ☑ 화면경로 : 시군구보고≫공문작성≫결산서≫결산보고조회≫[결산총괄표]탭 클릭
- 가. ①신규버튼 클릭하여 결산보고 상세창이 열리면 공문을 작성합니다.

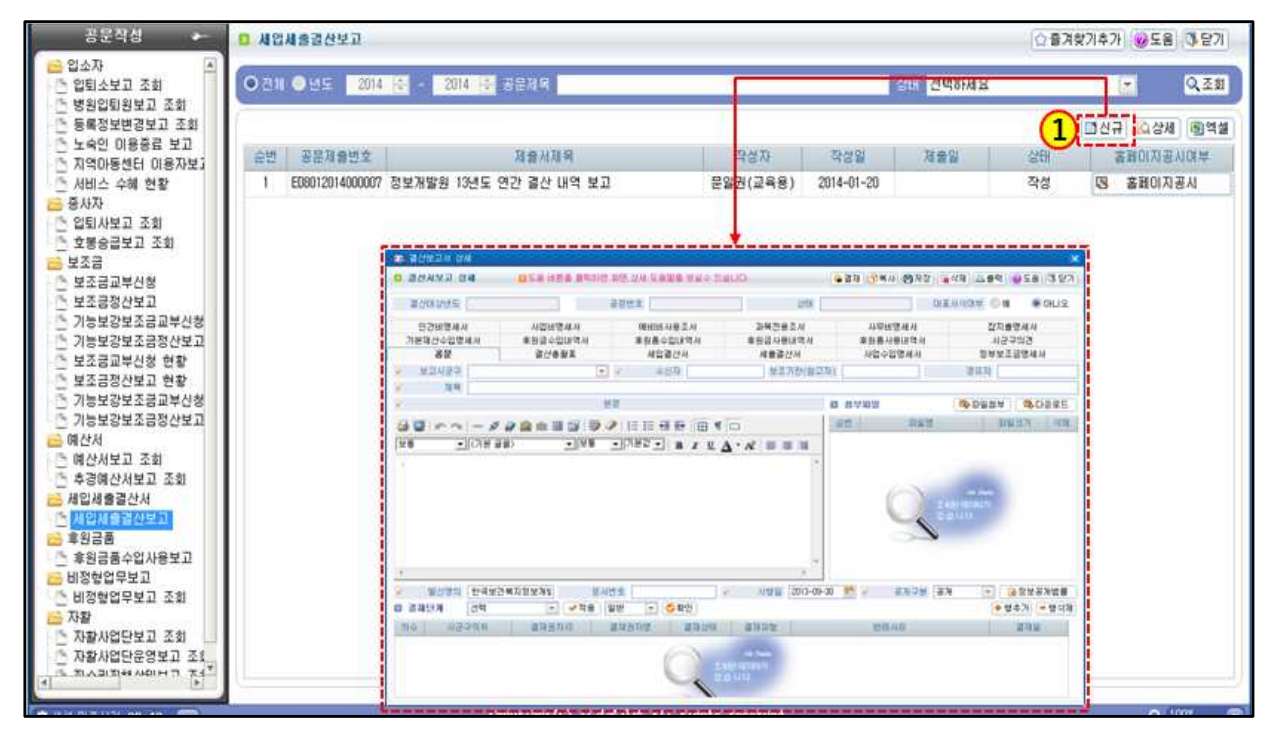

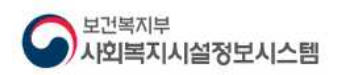

나. 보고시군구, 수신자, 제목을 입력 후 신청사항에 대한 본문을 입력합니다.

| 렬산대상년도                                                                              | <u>ų</u>                                                        |                                              | 공문번설                                                     | 2                                                            |              | 상태                 |               |                           | 대표서식여부 🤇                     | 01 💿                              | ORLIS    |
|-------------------------------------------------------------------------------------|-----------------------------------------------------------------|----------------------------------------------|----------------------------------------------------------|--------------------------------------------------------------|--------------|--------------------|---------------|---------------------------|------------------------------|-----------------------------------|----------|
| 인견비명세서<br>기본재산수입명<br>공문                                                             | d<br>세.서                                                        | 사업비명세서<br>후원금수입내역/<br>렬산총활표                  | a a                                                      | 예비비사용3<br>#원품수입내<br>세입렬산사                                    | 조서<br>역사     | 과복전용조서<br>후원금사용내역서 | 사<br>章원<br>사업 | 무비명세서<br>품사용내역서<br>1수입명세서 | 잡<br>/<br>정부                 | 지충명세서<br>시군구의견<br>보조금명세서          |          |
| 보고시군구                                                                               | 선택하세요                                                           |                                              | (F) (4                                                   | 수신자                                                          | 중구성장         | 보초기관(참고자           | 사회복지          | ার্মন্ড                   | 경유자                          | [                                 |          |
| 제목                                                                                  | 정보개발원                                                           | 13년도 연간 렬산                                   | · 내역 보고<br>문문                                            |                                                              |              |                    | · 성부파9        | 1                         | 이 마일 참                       | 14 1 100 EH                       | 운로       |
| )                                                                                   | - # 0                                                           | () () () () () () () () () () () () () (     | 1 P 2 1                                                  |                                                              |              |                    | 운번            | 파일영                       |                              | 파일크기                              | 4        |
| -                                                                                   | (21层 录册)                                                        | 10                                           | 190                                                      |                                                              |              |                    | 1             | 걸스태역사                     | d vie                        | 19,968                            | 1 1000   |
| 1, 귀 혐의 무궁한<br>2, 우리원 13년 월<br>- 다 음 -                                              | 가 발견을 기원<br>같산대역을 다                                             | 황마다.<br>같이 보고합니<br>고마                        | 28 <b>•</b>  //8                                         | Et ⊻ B                                                       | IUΑ          |                    |               |                           |                              |                                   |          |
| 1, 귀 형의 무궁한<br>2, 우리원 13년 월<br>- 다 음 -<br>가. 세입/세울 콩<br>나. 총 후원내역 1                 | ) (이는 물물)<br>) 발견을 기원<br>불산대역을 다<br>(역 : 250,000,0<br>험부자료 참조   | ····································         | 모゠ <u>゙</u>   가゠<br>I다.<br>:세내역 첨부자i                     | (값 🗩 🖪<br>급 참조)                                              | YUA          |                    |               |                           | [철부파]                        | 일 목록                              |          |
| 1, 귀 형의 무궁한<br>2, 우리원 13년 월<br>- 다 음 -<br>가. 세입/세종 금<br>나. 총 후원내역 1                 | 가 발견을 기원<br>3산대역을 다<br>역 : 250.000.0<br>형부자료 참조                 | ]1<br>합니다.<br>5과 같이 보고합니<br>00/240.000.000(상 | 2호 <u>이</u> 가티<br>ICF,<br>2세대역 협부자년                      | [값 • ] B                                                     | ΥΨΔ          |                    |               |                           | [성부파/                        | 2                                 |          |
| 1, 귀 형의 무궁한<br>2, 우리원 13년 일<br>- 다 음 -<br>가, 세입/세울 금<br>나. 총 후원내역 1<br>발신명의         | ) 발견을 기원<br>참산대역을 다<br>역 : 250.000.(<br>험부자료 참조                 |                                              | 2 · · · · · · · · · · · · · · · · · · ·                  | 로 참조)<br>로 참조)<br>바달왕 2014-                                  | <u>и ц А</u> | 사망일 2014-01-2      | 0 = 2         | 공개구분                      | [ 경부파!<br>공개 [ 또             | 일 목록                              | ли<br>ли |
| 1, 귀 형의 무궁한<br>2, 우리원 13년 월<br>- 다 음 -<br>가, 세입/세울 금<br>나, 총 후원내역 1<br>발신명의<br>결제단계 | ) 발견을 기원<br>참산대역을 다<br>역 : 250.000.(<br>첨부자료 참조<br>한국보건쪽<br>[견택 |                                              | 2분 <u>)</u> )가<br>(CF,<br>(제대역 첨부자)<br>행사변호 [2<br>역용] 일반 | 로 참조)<br>태발왕 2014<br>- · · · · · · · · · · · · · · · · · · · | 1 L ▲<br>    | 시행일 [2014-01-2     | 0 🕶 🗸         | 공개구성                      | [정부파]<br>[공개 (~<br>유성별 영출릿][ | 일 목록<br>]<br>] ] 정보공<br>● 변수가 ] = | 개법       |

다. ①적용년도와 회계사업 선택 후 〈생성〉버튼을 클릭하면 보조금, 후원금 예결산액이 자동생성되므로 내용을 확인합니다.

|          | 한모고지 중세    |             |             |              |              |           |              | <u></u>       |             |          |
|----------|------------|-------------|-------------|--------------|--------------|-----------|--------------|---------------|-------------|----------|
| 콜 ረ      | 안시보고 상세    | 8도움 비       | 튼을 들먹하면 화면  | 상세 도움말을 !    | 보설수 있습니다.    |           | @ 결재 🔿       | 3 BAB         | 삭제 📇 출력 🥹   | 도움 (가 닫) |
|          | 산대상년도 201  | 2           | 공문          | 변호 ED7002013 | 3040         | 상         | EH 작성        | CH XE         | 서식이부 🛞 예    | 이니요      |
| ŝ        | 인건비명세서     | 사업비         | 명세서         | 예비비사용조       | М            | 과목전용조서    | 사득           | 리명세서          | 잡지출명        | 세서       |
| 기본       | 재산수입명세서    | 章원금수        | 입내역서        | 후원품수입내9      | 박서 1         | ≢원금사용내역   | 서 幸원종        | §사용내역서        | 시군구9        | 4견       |
| 1        | 공문         | 결산4         | き設正         | 세입렬산서        |              | 세출렬산서     | 사업           | 수입명세서         | 정부보조금       | 명세서      |
| 012      | N 階码 正信表 7 | ·용시설의 경우 생성 | 기준이 걸의얼자 !  | 월 김우에는 경리    | > 컬의 및 친표    | 관리 > 친표마; | 강 화면에서 12월 마 | 김 후 집개해주셔이    | I 장상적인 금액이  | 장개되겠습    |
| <u>.</u> | 여용면도 [2013 |             | N2 01       |              |              | <u> </u>  | [기준 [혐의일사 ]  | - <b>-</b> 88 | 회계와 금액자이    | 42       |
| 1.11     |            |             | 세입          |              |              |           |              | 세술            |             |          |
| )        |            | ****        | 예산액         | 결산액          | 중감액          |           |              | 예산역           | 립산역         | 종감액      |
|          | 보조금수입      | 보조금수입       | 288,000,000 | 144,000,000  | 144,000,000  |           | 운영비          | 56.000.000    | 28,000,000  | 28,000.  |
| 2        | 후원금수입      | 章원금 수업      | 55,150,000  | 27,725,000   | 27,425,000   | 사무비       | 인건비          | 144,000,000   | 130,000,000 | 14,000,  |
| 3        |            |             | 0           | 0            | 0            | 사업비       | 운영비          | 65,000,000    | 12,000,000  | 53,000,  |
| 4        |            |             | 0           | 0            | 0            | 사업비       | 사업비          | 4,000,000     | 0           | 4,000.   |
| 5        |            |             | 0           | 0            | 0            | YIST HI   | 교육비          | 4,000,000     | 1,200,000   | 2,800.   |
| 6        |            |             | 0           | 0            | 0            | 후원금사용     | 지정후원금        | 40,000,000    | 0           | 40,000,  |
| 7        |            |             | 0           | 0            | 0            | 후원금사용     | 비지정후원금       | 5,000,000     | 0           | 5,000.   |
|          |            |             |             |              |              |           |              |               |             |          |
|          |            |             | 010 170 000 |              | 1111 107 000 |           |              | 010 000 000   |             | 145 000  |

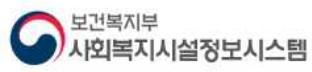

🐻 입소자 입소보고 상세 업소자 입소보고 삼세

공문변호

\*\*문

✓ 보고시군구 서울특

보통

4

1

이 경제단계

-다음-

가 인소자수 : 1명

나, 퇴소자수 : 0명

불임, 입퇴소자명부, 끝,

차수 시군구적위

제육 정보개

1 귀 청의 무궁한 발전을 기원합니

2 우리원 업퇴소자 현황을 다음과

다. 입소자 자격사항 : 기초생활수

발신명의 한국보건복지종

140

과장

빈갈

▼ (기본 글쓸)

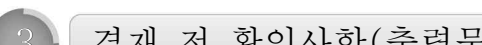

가. ①출력에는 클릭하여 나온 창에서 ②생성에는 클릭하면 [보기]버튼과 [공문다운] 버튼이 나타나고 공문을 출력하려면 [보기]버튼을 출력해 PDF보기에서 출력합니다.

- 문서 작성자(기안자)는 해당 문서에 대해 출력버튼을 클릭하여 출력물을 먼저 생

- 출력물생성 완료 후 공문 등의 내용을 수정하였을 경우 다시 재생성해야 합니다.

ALLER

시군구의견

보조기관

210000

시행일 2013-09-3

100유*있* 

일반

일반

- 8 -

25. 84

· 변경신고서

0 934

· 80

● 인력(변경)현활

생성 버튼을 클릭하면 보기버튼 과 공문다운

버튼이 나타남

사망자명부

교육용(노인생황)

사 최 북 지 시 성 정 보 시 스 위 책 문 물

수신자 중구청장

🗣 결재 🛐 복사 👩 저장 👘 삼정 😓 홍덕 <mark>누중 도용</mark>

2)

대표서식여부 🔘 예 🔿 아니 2

1.00

생생 🔍 보기 🔍 공분다운

누른핏수만을 공운이 풍성되어

· 3039

- -

128

. 218 () 있음

· 창담기

달기

25 

공개법률

- 행삭제

성해 놓은 후 결재요청을 해야합니다.

공문을 출력하려면 보기버튼을 클릭해 PDF 보기에서 출력한다

至於在(發展空發發(从網絡用用)

제목 : 2010년 원국보건복지합보내방병 일목소지원을 보고

1 1 NEW DELEMOND DO WIDLIG

0.5 78 0.0 5.0 88 98+ 78 18 18

说你: 人们有可留留

-----

419 - FERT 2010-0000 ( 2010.00.00) 814

\* HE-TTY HE BOY DEB BORD 14 12-1275- 1581 / 184

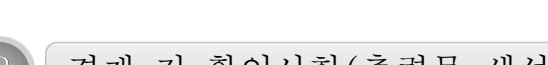

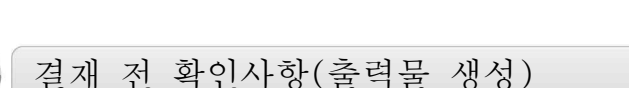

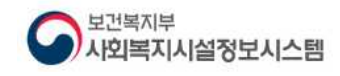

보고 결재(시설 내부 승인) 및 시군구 제출

 가. 시군구 제출 전 수정사항이 있을 경우 〈회수〉버튼을 클릭하면 수정할 수 있게 화면이 활성화됨(단, 시군구제출 버튼을 클릭하면 수정되지 않으니 주의 요망!)

### ☑ 화면경로 : 시군구보고≫공문작성≫예산서≫예산서보고조회

| 8223                                                                                           | ED401201600                                                                                                    | 10021                                                           |                                                                                                    |                                                                   | 상태 [                                                                     | 작성                                           |        |                     | 대표서식이         | #¥                                                                                          | 💿 아니오                    |
|------------------------------------------------------------------------------------------------|----------------------------------------------------------------------------------------------------|-----------------------------------------------------------------|----------------------------------------------------------------------------------------------------|-------------------------------------------------------------------|--------------------------------------------------------------------------|----------------------------------------------|--------|---------------------|---------------|---------------------------------------------------------------------------------------------|--------------------------|
| 공문                                                                                             |                                                                                                    | 변경신고서                                                           |                                                                                                    | 인력변경현황                                                            | ¥ /                                                                      | 시군구의견                                        |        |                     |               |                                                                                             |                          |
| 보고시군                                                                                           | 구 서울특별시                                                                                                    | 홍구                                                              | <b>X</b>                                                                                                    | 수신자                                                               | 중구총장                                                                     | 보조기관(                                        | 참고자)   |                     | 31            | 47.5                                                                                        |                          |
| <u>ম</u> ।                                                                                     | 록 16년 3차                                                                                                    | 00요양원 인력 1                                                      | 변경 신고                                                                                                    |                                                                   | /                                                                        |                                              |        |                     |               |                                                                                             |                          |
| 1                                                                                              |                                                                                                    |                                                                 | 본문                                                                                                    |                                                                   |                                                                          |                                              | □ 청부   | 파일                  | S> II)        | 일첨부                                                                                         | 🖏 다운로!                   |
| 파일 편집                                                                                          | 보기 삽입                                                                                                    | 서식 표 도구                                                         | 도용말                                                                                                    |                                                                   |                                                                          |                                              | 순번     | 파일                  | 8             | 파일크                                                                                         | 기식                       |
| 0 3 8 4                                                                                        | Inal-                                                                                                    | - # @ @                                                         |                                                                                                    | B 🥥 📙 :                                                           |                                                                          | 8 11 00                                      | 1      | 근로계약서               | 사본.jpg        |                                                                                             | 8,213 📷                  |
|                                                                                                |                                                                                                    |                                                                 |                                                                                                    | 11821                                                             | -                                                                        | -9   mr                                      | (d)    |                     |               |                                                                                             |                          |
| 1. 귀 기관의<br>2. 00요양원<br>- 아 래 -<br>가. 입사일                                                      | 의 무궁한 발<br>금 종사자 신금<br>같자 : 16, 06                                                                                                    | 전을 기원함<br>구입사에 따를                                               | •                                                                                                    | 1차 결재자:<br>승인처리 하                                                 | 가 작성자입니다<br>사겠습니까?                                                       | · · · · · · · · · · · · · · · · · · ·        |        |                     |               |                                                                                             |                          |
| 1. 귀 기관4<br>2. 00요양원<br>- 아 래 -<br>가. 입사일<br>나. 입사인                                            | 의 무궁한 발<br>성 종사자 신 :<br>일자 : '16.06<br>1원 : 1명<br>《 HTML 》                                                                                                    | 전을 기원함<br>규입사에 따<br>. 08<br>미리보기 //                             |                                                                                                    | 1차 결재자:<br>승인처리 ㅎ                                                 | 가 작성자입니디<br>사겠습니까?                                                       | 水 =                                          |        |                     |               |                                                                                             |                          |
| 1. 귀 기관4<br>2. 00요양원<br>- 아 래 -<br>가. 입사일<br>나. 입사일                                            | 의 무궁한 발<br>성 종사자 신금<br>일자 : '16.06<br>인원 : 1명<br><u>〈 HTML 〉</u>                                                                                                    | 전을 기원함<br>규입사에 따<br>. 08<br><u>미리보기 /</u> 1                     | -                                                                                                    | 1차 결재자:<br>승인처리 하                                                 | 가 작성자입니다<br>사겠습니까?<br>) · · · 확인                                         | 水 =                                          |        |                     |               |                                                                                             |                          |
| 1. 귀 기관4<br>2. 00요양문<br>- 아 래 -<br>가. 입사영<br>나. 입사영                                            | 의 무궁한 발<br>성 종사자 신 :<br>일자 : '16.06<br>'1원 : 1명<br><u>(HTML)</u>                                                                                                    | 전을 기원함<br>구입사에 따<br>. 06<br><u>미리보기 /</u><br>보원장 /              | الله المعالم المعالم | 1차 결제자:<br>승인처리 6<br>(2)<br>(00요양원-10                             | 가 작성자입니다<br>사시겠습니까?<br>(                                                 | · · · · · · · · · · · · · · · · · · ·        | -06-08 | Эл-гё               | 客港            |                                                                                             | 성보공개법                    |
| 1. 귀 기관4<br>2. 00요양문<br>- 아 래 -<br>가. 입사일<br>나. 입사인<br>대. 인사인<br>대. 환전                         | 의 무궁한 발<br>님 종사자 신:<br>일차 : '16. 06<br>[1원 : 1명<br>( HTML )<br>의 (사회보장정<br>의 ( 삼취 등 종 삼부 )                                                                                                    | 전을 기원함<br>구입사에 따<br>. 08<br>미리보기 /<br>보원장 /                     | الله الله الله الله الله الله الله الله                                                                                                    | 1차 결재자:<br>승인처리 하<br>(2)<br>[00요양왕-10<br>타                        | 가 작성자입니다<br>시겠습니까?<br>(                                                  | R 등 등 등 등<br>F.<br>사양일 2016                  | -06-08 | - З <sup>И</sup> -2 | 客港            |                                                                                             | 정보공개법1                   |
| 1. 귀 기관4<br>2. 00요양문<br>- 아 래 -<br>가. 입사양<br>나. 입사양<br>- 면접<br>명신명<br>서류제용백<br>3 검제단계          | 의 무궁한 발<br>성 종사자 신:<br>일자 : '16. 06<br>(1원 : 1명<br>(HTML)<br>위 (사회보장정<br>일 () 섬부 ()<br>건택                                                                                                    | 전을 기원함<br>구입사에 따<br>. 08<br>미리보기 /<br>보원장<br>목권 응우편             | [1]<br>문서변호<br>방문 기<br>· 적용 일반                                                                                                    | 1차 결재자:<br>승인처리 6<br>(2)<br>(00요양왕-10<br>타                        | 가 작성자입니다<br>시시겠습니까?<br>(상입 편집<br>1<br>(양)                                | ★ 취소 ↓ · · · · · · · · · · · · · · · · · · · | -06-08 | Э ЗИРЕ              | 공개            | <ul> <li>· · · · · · · · · · · · · · · · · · ·</li></ul>                                    | 영보공개법                    |
| 1. 귀 기관4<br>2. 00요양문<br>- 아 래 -<br>가. 입사양<br>나. 입사양<br>나. 입사양<br>대 편집<br>성류제출발<br>경제단계<br>차수 시 | 의 무궁한 발<br>당 중사자 신:<br>일자 : '16.06<br>(1원 : 1명<br>(HTML)<br>(HTML)<br>(1원 : 1명<br>(HTML)<br>(1원 : 1명<br>(1원 : 1명<br>(1원 : 1명<br>(1원 : 1명<br>(1원 : 1명<br>(1원 : 1명<br>(1원 : 1명<br>(1원 : 1명<br>(1원 : 1명<br>(1원 : 1명<br>(1원 : 1명<br>(1원 : 1명<br>(1원 : 1명<br>(1원 : 1명<br>(1원 : 1명<br>(1원 : 1명<br>(1원 : 1명<br>(1원 : 1명<br>(1원 : 1명<br>(1원 : 1명<br>(1원 : 1명<br>(1))))<br>(1))<br>(1))<br>(1))<br>(1))<br>(1))<br>(1)) | 전을 기원함<br>구입사에 따<br>. 08<br>미리보기 /<br>보원장<br>목적스 @ 우편<br>국제권자IU | 문서번호           방문           ' 책용           일반           ' 책용                                                                                                    | 1차 결재자:<br>승인처리 6<br>(2)<br>(00요양왕-10<br>타<br>다<br>(고) ⓒ 희<br>경자영 | 가 작성자입니다<br>시시겠습니까?<br>(신입 편집<br>(신입 편집<br>(신입 편집)<br>(신입 편집)<br>(신입 편집) | ★ 취소<br>▲ 취소<br>▲ 시행월 [2016<br>결재유형          | -06-08 | 공개구분<br>반려사유        | 공개<br>유형별 행동3 | 전<br>전<br>전<br>전<br>전<br>전<br>전<br>전<br>전<br>전<br>전<br>전<br>전<br>전<br>전<br>전<br>전<br>전<br>전 | 양보공개법(<br>가) = 형스<br>결제일 |

| 도 장기<br>D 장기 | 1요양 인력법<br>1요양 민력 | 변경보고 상세<br>변경보고 상세 🖬(응문)>(반경신 | 교서)>(압축 | (변경)현황] | 순으로 작성합니 | Q.       | 3<br>(6 2 4 1 1 1 1 1 1 1 1 1 1 1 1 1 1 1 1 1 1 | 군구제출 ( <mark>전</mark> 저장) (윤 승격) | 058 <b>3</b> 8 |
|--------------|-------------------|-------------------------------|---------|---------|----------|----------|-------------------------------------------------|----------------------------------|----------------|
|              | 공문번호              | ED4012016000026               |         |         | 상태 [     | 사실승인     |                                                 | 대표서식여부 🔘                         | 21.H0 🖲 🕅      |
|              | 공문                | 변경신고서                         | 5       | 인력변경현용  | 2        | 시군구의견    |                                                 |                                  |                |
| / 3          | 보고시군구             | 서울특별시 증구                      | 4       | 수신자     | 중구청장     | 보조기관(참고지 | Ð                                               | 경유자                              |                |
| 1            | 제목                | 개발원(제가율며) 장기요양 인력             | 변경보고    |         |          |          |                                                 |                                  |                |
| 6            |                   |                               | 본문      |         |          |          | 🖬 철부파일                                          | · 마일성부                           | CLS로드          |
| 파일           | 위전 보기             | 기 산인 서십 표 도구 도                | 유망      |         |          | 1        | 순변                                              | 파일명                              | 파알크기           |

# 보고서 시군구 제출 방법 (1) 공문작성이 완료되었으면 ①[결재]버튼 클릭합니다. (2) ② 승인처리 메시지 확인 버튼 클릭(1차 결재자가 작성자가 아닌 경우 해당 메시지는 뜨지 않음) (3) ③ 최종 결재자가 결재를 완료하면 팝업창 상단에 [시군구제출] 버튼이 나타나면 모든 작업이 완료됩니다.

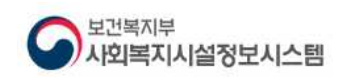

홈페이지 공시

가. 공문의 진행상태가 시군구승인 상태가 되면 [홈페이지공시여부]항목의 〈홈페이지공시〉
 버튼을 누른다.

|      | 요 검색      | 4      | l             | Цª     | 입무 회        | <b>н</b> | 인사/급여/세 | 루/자산 고 | 적관리   | 미력장    | リダン パンマン                                | 고 방가관리 : | 882   | 2          |      |
|------|-----------|--------|---------------|--------|-------------|----------|---------|--------|-------|--------|-----------------------------------------|----------|-------|------------|------|
| ·펠치  | 171 🖸 🔰   |        | 5 🗖   812     | 원 (기류를 | ie ([10550] | 이문?      | 점(관리자)  |        | 시스템   | ध्या द |                                         | 열린 화면 목록 | ***** |            |      |
| 예신   | 서보고 조     | 회      |               |        |             |          |         |        |       |        |                                         |          | 계찾기   | 추가 🞯 도움 🔍  | 3 달  |
| ) 전체 | । 💿 년도    | 2016   | · 2011        | 6      | 공문제목        |          |         |        |       |        | 상태 선택하셔                                 | 18       |       | -          | ২ হ  |
|      |           |        |               |        |             |          |         |        |       |        |                                         |          |       | 1규) 🞑 상세 🖷 | 3) 억 |
| 순번   | 공문제를      | 번호     |               |        | 제출서제목       |          |         | 작성자    | 작     | 성일     | 제출일                                     | 상태       | 1     | 홈페이지공시여부   |      |
| 1    | ED5502016 | 000021 | 정보원(개발용       | ) 에산   | 2고서         |          | 1       |        | 2016  | -07-08 | 2016-07-08                              | 시군구승인    | 13    | 홈페이지공시     | _    |
|      |           |        |               |        |             |          |         | 1      |       | 2-10   | 2013-12-12                              | 지군구중인    | 13    | 홈페이지공시     | -    |
|      | 장성증       | 5      | 승명유청          |        | 시석승인        | 100      | 시구구 적수  | 시구     | 구승의   | 1-20   | 2014-02-03                              | 시설승인     | 3     | 홈페이지공시     |      |
|      | 100       |        | 0LLU          | _      | HEOL        | -        |         |        | 102   | 1-18   |                                         | 시군구전송중   | 13    | 홈페이지공시     |      |
| 5    | 605502013 | 000165 | ******        |        | 7_2013-11-1 | 8 11:5   | /:10    | CELAN  | /11.5 | 18     |                                         | 송신오류     | 13    | 홈페이지공시     |      |
| 6    | ED5502013 | 000162 | 성능테스트 예       | 산보고/   | d           |          |         | 관리자    | 2013  | -11-18 | 2014-02-20                              | 시군구접수    | 3     | 客페이지공시     |      |
| 7    | ED5502013 | 000157 | asdf asdf     |        |             |          |         | 관리자    | 2013  | -11-14 |                                         | 작성       | 5     | 홈페이지공시     |      |
| 8    | E05502013 | 000155 | sdf sf        |        |             |          |         | 관리자    | 2013- | -11-14 |                                         | 작성       | 3     | 홈페이지공시     |      |
| 9    | ED5502013 | 000148 | * * * * * * * |        |             |          |         | 관리자    | 2013  | -11-12 |                                         | 작성       | 3     | 홈페이지공시     |      |
| 10   | ED5502013 | 000147 | DOLELEI       |        |             |          |         | 관리자    | 2013- | -11-12 |                                         | 작성       | 13    | 홈페이지공시     |      |
| 11   | ED5502013 | 000146 | asdf          |        |             |          |         | 관리자    | 2013- | -11-12 |                                         | 작성       | 13    | 홈페이지공시     |      |
| 12   | ED5502013 | 000138 | tjrtj         |        |             |          |         | 관리자    | 2013- | -11-11 |                                         | 작성       | 13    | 홈페이지공시     |      |
| 13   | ED5502013 | 000137 | sdasd         |        |             |          |         | 관리자    | 2013- | -11-11 |                                         | 작성       | 3     | 홈페이지공시     |      |
| 14   | ED5502013 | 000129 | 예산테스트         |        |             |          |         | 관리자    | 2013- | -11-10 |                                         | 작성       | 3     | 홈페이지공시     |      |
| 15   | ED5502013 | 000122 | 행복e음 예산시      | 1 연계   | 테스트         |          |         | 관리자    | 2013- | -11-10 | 2013-11-10                              | 시군구승인    | 13    | 홈페이자공시     |      |
| 16   | ED5502013 | 000118 | exhweh        |        |             |          |         | 관리자    | 2013- | -11-07 |                                         | 작성       | 3     | 홈페이지공시     |      |
| 17   | ED5502013 | 000112 | qwf wqf       |        |             |          |         | 관리자    | 2013- | -11-06 |                                         | 작성       | 3     | 홈페이지공시     |      |
| 18   | ED5502013 | 000106 | test          |        |             |          |         | 관리자    | 2013- | -11-01 |                                         | 작성       | 3     | 홈페이지공시     |      |
| 19   | ED5502013 | 000079 | HDFHDF        |        |             |          |         | 관리자    | 2013- | -10-20 |                                         | 시군구반려    | 3     | 홈페이지공시     |      |
| ~~   |           |        |               |        |             |          |         |        | ~~~~  |        | ~~~~~~~~~~~~~~~~~~~~~~~~~~~~~~~~~~~~~~~ |          | -     |            |      |

나. 공시된 내용은 사회복지시설정보시스템(<u>www.w4c.go.kr)의</u> 공시메뉴에서 확인 가능

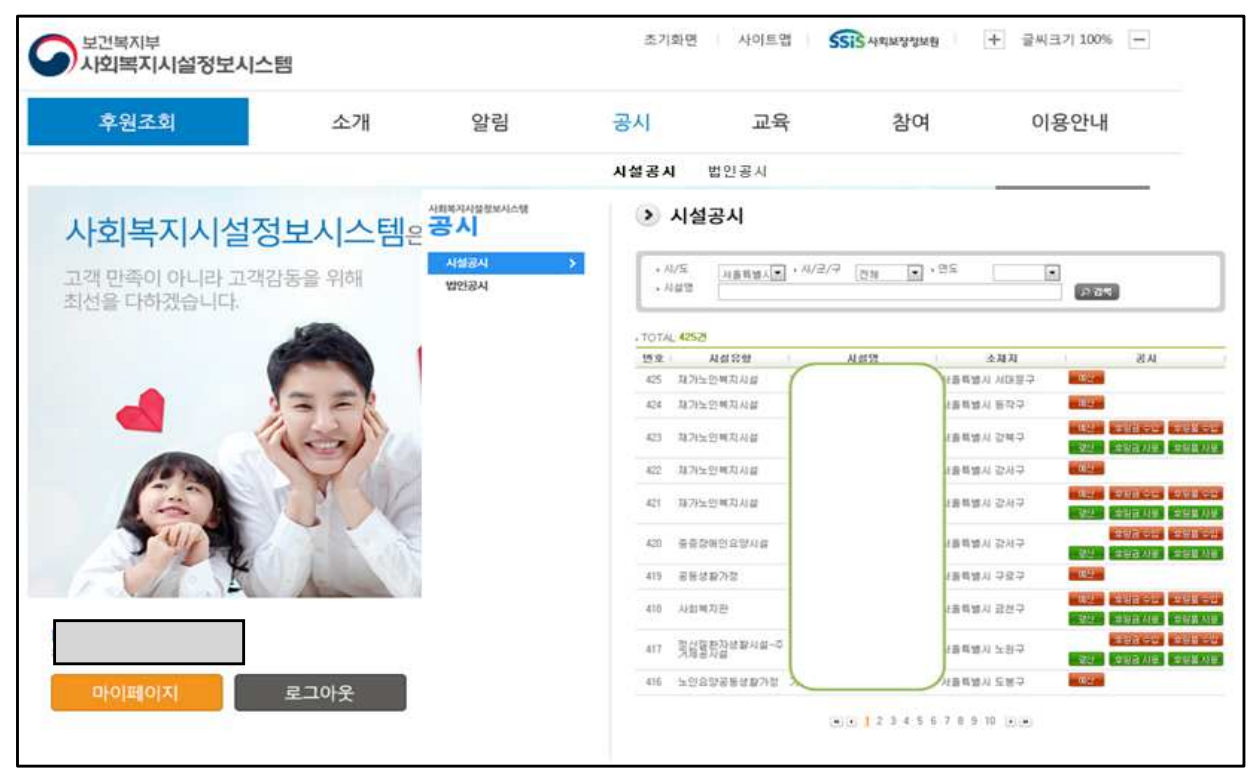

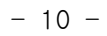